## Einrichten eines Test-Kontos für Autodesk Fusion360

Sie benötigen zur Teilnahme an den Modellierübungen im Seminar ein Test-Konto für die CAD-Software "Fusion 360". Dieses sollten Sie zu Hause vor dem Seminar einrichten. Beachten Sie, dass in jedem Falle die Lizenzbestimmungen des Herstellers gelten und Sie eigenverantwortlich handeln.

Zur Einrichtung eines 30-tägigen Test-Kontos für Autodesk Fusion360 gehen Sie bitte wie folgt vor:

Öffnen Sie die Herstellerseite für Privatanwender:

https://www.autodesk.de/products/fusion-360/personal

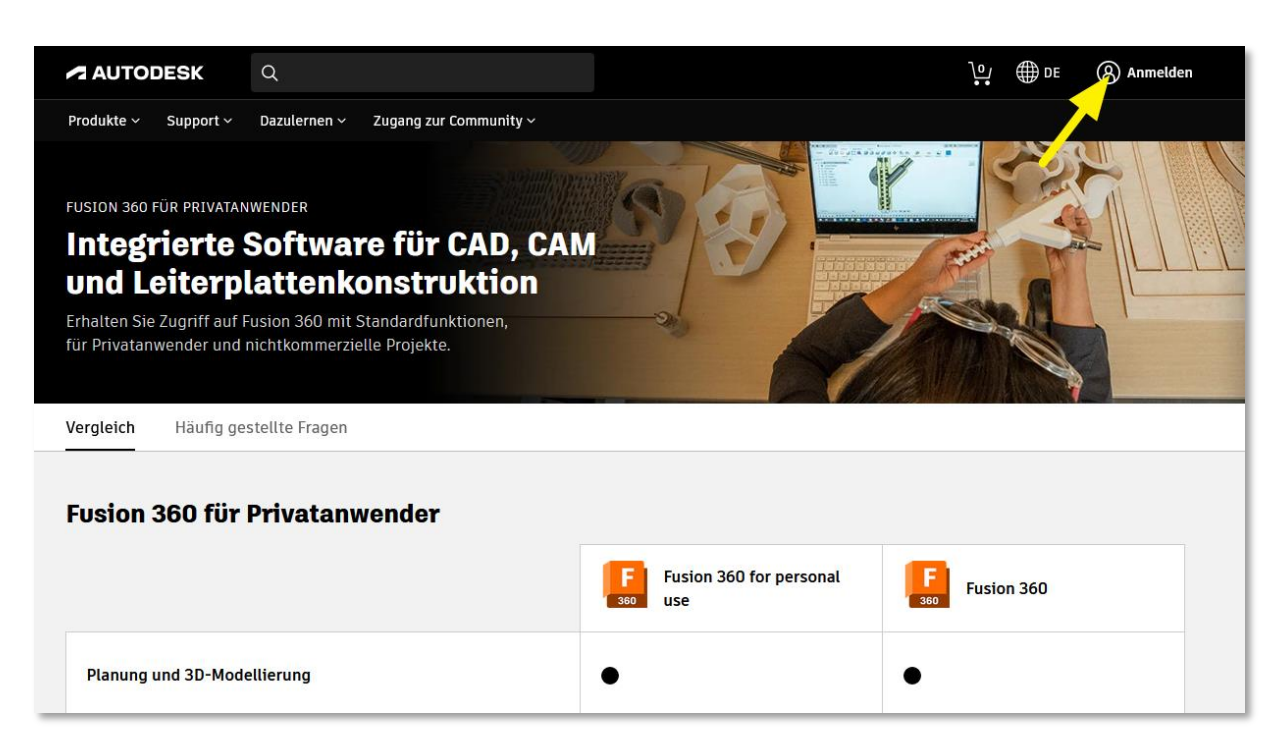

Jetzt können Sie sich anmelden. Klicken Sie dazu oben rechts auf den Eintrag Anmelden.

| l                                              |   |
|------------------------------------------------|---|
| e@example.com                                  |   |
| WEITER                                         |   |
| NEU BEI AUTODES (? KONTO ERSTELLEN             |   |
| NEU BEI AUTODES <mark>? KONTO ERSTELLEN</mark> | ] |

Zum Anlegen des Test-Kontos klicken Sie unterhalb der Anmeldeinformationen auf den Link Konto erstellen.

|                                        | Nachname                                                     |
|----------------------------------------|--------------------------------------------------------------|
| E-Mail                                 |                                                              |
| E-Mail-Adresse                         | bestätigen                                                   |
| Kennwort                               |                                                              |
| ] Ich akzeptiere d<br>bestätige die Da | ie Autodesk Nutzungsbedingungen und<br>tenschutzrichtlinien. |
| К                                      | ONTO ERSTELLEN                                               |
|                                        |                                                              |

Geben Sie im nun angezeigten Dialogfeld die erforderlichen Daten ein. Verwenden Sie Ihre gültige E-Mail-Adresse und ein Passwort, das Sie sich gut merken können.

Beide Informationen werden später beim Arbeiten mit dem Programm beim Start abgefragt.

Klicken Sie auf Konto erstellen.

Wichtig: Beachten Sie, dass an die angegebene E-Mail-Adresse ein Bestätigungslink gesendet wird und das Konto erst nach dem Bestätigen des Links aktiviert ist. Gehen Sie in Ihr E-Mail-Programm und bestätigen Sie den Link, melden Sie sich im verlinkten Anmeldedialog mit Ihren Anmeldedaten an.

Damit ist das Anlegen des Test-Kontos abgeschlossen, es kann ohne weitere Aktivierung 30 Tage lang genutzt werden.

## **Testversion Fusion360 installieren**

Wollen Sie das Programm auch gleich installieren und testen, gehen Sie wie folgt vor.

Öffnen Sie wieder die Herstellerseite

https://www.autodesk.de/products/fusion-360/personal

Klicken Sie auf "Häufig gestellte Fragen".

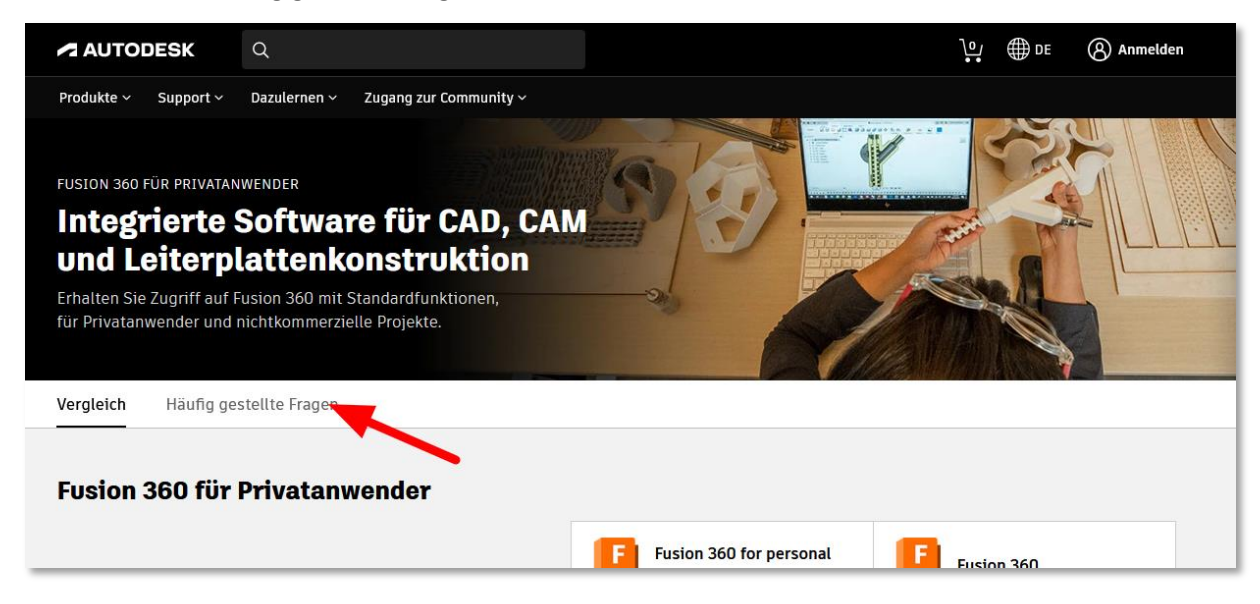

Öffnen Sie den ersten Eintrag und klicken Sie auf den Download-Link.

| Vergleich            | Häufig gestellte Fragen                                                                                                    |     |
|----------------------|----------------------------------------------------------------------------------------------------|-----|
| Fusion (<br>Fragen   | 360 für Privatanwender – Häufig gestellte                                                                                                    |     |
|                      |                                                                                                    |     |
| Ist Fusio            | n 360 für Hobby- und Privatanwender weiterhin kostenlos?                                                                                                    | ^   |
| Fusion 36<br>Abonnem | 50 für Privatanwender, früher Fusion 360 für Hobbyanwender genannt, kann von berechtigten Anwendern im Rahmen eines dreijährig<br>In Stenden Sternichtkommerzielle CAD-Projekte kostenlos online genutzt werden. Laden Sie Fusion 360 für Privatanwender hier herunter. | gen |
| Wie lange            | e ist Fusion 360 für Hobby- und Privatanwender kostenlos?                                                                                                    | ~   |

| Anmelden                          |  |
|-----------------------------------|--|
| E-Mail                            |  |
| name@example.com                  |  |
| WEITER                            |  |
| NEU BEI AUTODESK? KONTO ERSTELLEN |  |

Melden Sie sich nun für den Download als Privatanwenderin mit dem vorhin erstellten Privatanwenderkonto an.